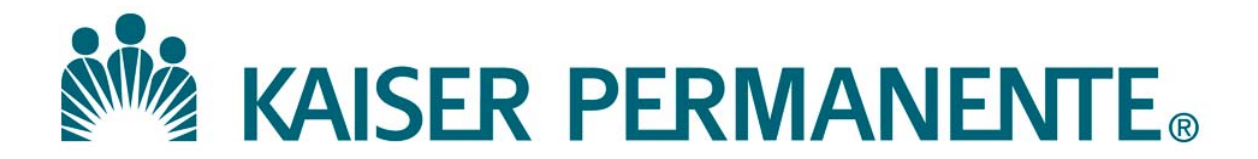

**DOCUMENT NUMBER:** 

**DOCUMENT TITLE:** 

**DOCUMENT NOTES:** 

LOCATION:

VERSION:

DOC TYPE:

STATUS:

**EFFECTIVE DATE:** 

NEXT REVIEW DATE:

**RELEASE DATE:** 

**EXPIRATION DATE:** 

**AUTHOR:** 

**PREVIOUS NUMBER:** 

**OWNER:** 

**CHANGE NUMBER:** 

# SCPMG Laboratory Systems Electronic Document Management System

## **QuickStart Guide for Reader Level Access**

## **PORTAL & DOCUMENTS**

- 1. How do I Log In and Log Out of MasterControl? Logging In:
- Open Internet Explorer, then open MasterControl Portal login page by clicking the appropriate bookmark in the Favorites menu or in LabNet: https://kpscal.mastercontrol.com/MasterControl/login/

<u>*First-time login:*</u> User ID is **NUID** (e.g., **G837569**), and Password is **NUID + 1** (e.g., **G8375691**)

**Note:** Your Login Password is the <u>same</u> as your E-Signature

- b. In the User ID field, type in your NUID.
- c. Type in your login password in the **Login Password Field**, then click **Login** (remember: passwords are casesensitive).
- Note: If you have forgotten your password, click on Forgot your password? link. Security questions must be defined in MC prior to using this feature. See Item 2 for more information.

#### Logging Out:

- a. The **Log Out** link appears in the upper right hand corner of the screen next to your name.
- b. Click on the link to exit out of MasterControl.

#### 2. How do I Set up My Security Questions?

- a. In the **My MasterControl** section on the left of the screen, place cursor over **My Settings**.
- b. Click on Security Questions.
- c. Answer at least three of the eight questions.
- d. Click on Save. 👔

- 3. How do I Change My Password or e-Signature?
  - a. In the **My MasterControl** section on the left of the screen, place cursor over **My Settings**.
  - b. Click on Change Passwords.
  - c. Enter your Current Login Password.
  - d. Enter your **New Login Password** (must be new, have at least 4 characters, 1 letter, and 1 number).
  - e. Re-enter New Login Password for confirmation.
  - f. Click on Save.

### 4. What do I do if I Forget My Password?

- a. From the login screen, click on Forgot your password?
- b. The system will ask you for your User ID and E-mail Address – enter them and click Submit.
- c. The system will then ask you to answer one of the security questions you defined for identity verification.
- d. You will be e-mailed a new one-time use password and when logging in using it, you will be prompted to change your password.

### 5. What do I do if I Forget My Electronic Signature?

- a. In the **My MasterControl** section on the left of the screen, place cursor over **My Settings**. Click on **Change Passwords**, then on *Forgot your electronic signature?*
- b. The system will ask you for your User ID and E-mail Address – enter them and click Submit.
- c. The system will then ask you to answer one of the security questions you defined for identity verification.
- d. You will be e-mailed a new one-time use password and when logging in using it, you will be prompted to change your password and electronic signature.

### 6. How do I Set My Out of Office settings?

- a. In the **My MasterControl** section on the left of the screen, place cursor over **My Settings**.
- b. Click on **Out of Office**. In the **Out of Office Status** section, select **Out of the Office**.
- c. Select an Alternate user to receive your tasks .
- d. Under **Redirect these incoming tasks to Alternate** choose one of the following options:
  - All Tasks: This will send all new tasks to your Alternate.
  - Selected Tasks: This will open the window below to allow you to select specific tasks instead of all tasks.
- e. Click on Save. 📔

### 7. How do I Find and View a Document?

- a. In the **My MasterControl** section on the left of the screen, click on **My Organizers**.
- b. From the **My Organizers** window, click on the name of the **Organizer** you would like to expand.
- c. Continue to expand each sub-folder until you find the document you would like to view.
- d. Click on the document name to view the document.

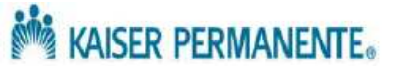

**Note:** MasterControl will prompt you to setup your security questions upon initial login.

# SCPMG Laboratory Systems Electronic Document Management System

## **QuickStart Guide for Reader Level Access**

## **PORTAL & DOCUMENTS, continued**

8. Alternate Option for Finding a Document 10. How do I Perform Periodic Document Review? a. On the MasterControl Portal Home Page, place a. MasterControl will automatically launch a document cursor over the **Documents** folder on the left. review at a prescribed time from the last review date. b. In the drop-down menu, click on **Documents**. b. Each user designated as a reviewer will be notified by c. Click on the Search icon 👩 Search e-mail, and will have the applicable task appear in their located under My Tasks inbox. the MasterControl Documents > Document InfoCard c. In the My MasterControl section on the left of the heading. MasterControl Portal Home Page, click on My Tasks. d. Choose one of the following methods to execute d. Click on the Sign-Off icon 🖳. The Task Details: your search: Review: window will appear. • Simple – The Simple Search allows you to guery for a value that might appear anywhere on the e. View any instructions, open and review the document Document InfoCard. by clicking on 🔜 or 🔜 Note: When a pdf is opened, • Basic – The Basic Search provides dropdown menus a coversheet will always appear as the first page. of specific fields contained on the Document f. Close the document after review. InfoCard. These fields can be searched together to g. Click on the Sign-Off icon 🖳 The Sign Off Task: provide a more tailored results list. Review: window will appear. • Advanced – The Advanced Search provides a dropdown which contains each field on the InfoCard. h. Enter any Comments you would like to document, your Advanced Searches can be performed on multiple User ID, and your Electronic Signature. data fields from the InfoCard. i. Select the appropriate **Status** from the dropdown menu. • Load a Saved Search – This option provides the ability to quickly search for a document by • If Reviewed is selected, the document will be issued a new effective review date. Department or by a specific section within a Department (e.g., RRL IMM IFA). If Needs Update is selected, a collaboration task will auto-launch and will appear in the document author/ e. Enter or select a value (or values) in the appropriate search field(s) and click on Submit Search. owner's My Tasks inbox as a Revision 🚝 task. f. In the results window, click on 🔂 or 🔣 to view j. Click on Save. the document. 11. How do I Track the Progress of a Task? 9. How do I Approve a Document in MasterControl? a. In the My MasterControl section on the left of the a. In the My MasterControl section on the left of the screen, click on Tracking. MasterControl Portal Home Page, click on My Tasks. b. Click on the Search button. *P* Search b. Click on the Sign-Off icon 🖳 of the Task Name c. Enter your search criteria (e.g., Simple, Basic, (i.e., the packet that includes the documents) you Advanced, Load a Saved Search) and click on Submit need to review). The View Task screen will appear. Search. c. Review the details of the packet, which include the task contents and any task options. Click on Gor The to view each document needing review and approval. **Controlled Documents** d. Click on the Sign-Off icon 🖳 . The Sign Off Task: **Policies for MasterControl Documents** window will appear. Request for a Variance to a Policy, Process, or e. Enter your Electronic Signature. Procedure f. Select the appropriate Status from the dropdown Collaborating in MasterControl menu (Approve, Reject, Reviewed, etc.). If Approved, Approving and Implementing Documents in click on Save. If Rejected, enter your comments in the MasterControl Comments field and click on Save. **Revising a Document in MasterControl** 

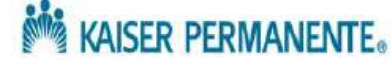

## Signature Manifest

## **Document Number:** SCPMG QMS - 0014 **Title:** QuickStart Guide for Reader Level Access

All dates and times are in Pacific Standard Time.

### **QuickStart for Readers - Rev2**

### **Initial Approval**

| Name/Signature          | Title                  | Date                     | Meaning/Reason |
|-------------------------|------------------------|--------------------------|----------------|
| Maureen Ahler (K083442) | Quality Systems Leader | 10 Jul 2015, 07:52:46 AM | Approved       |
| Fred Ung (K057175)      | SCPMG LABORATORY QCD   | 15 Jul 2015, 09:46:00 AM | Approved       |

## **Final Approval**

| Name/Signature              | Title                           | Date                     | Meaning/Reason |
|-----------------------------|---------------------------------|--------------------------|----------------|
| Darryl Palmer-Toy (T188420) | SCPMG Laboratory Sys Med<br>Dir | 24 Jul 2015, 03:35:03 PM | Approved       |
| Gary Gochman (P091953)      | SCPMG Laboratories AP Dir       | 11 Dec 2015, 03:38:31 PM | Approved       |

## **Set Effective Date**

| Name/Signature           | Title                  | Date                     | Meaning/Reason |
|--------------------------|------------------------|--------------------------|----------------|
| Aidzz Ticsay (K109967)   |                        |                          |                |
| Emeline Santos (K082273) |                        |                          |                |
| Maureen Ahler (K083442)  | Quality Systems Leader | 12 Dec 2015, 07:56:30 PM | Approved       |

Revision: 2